# Handleiding online inschrijving

### **STAP 1: Maak een account**

- 1. Kies de opleiding die je wil volgen.
- 2. Bij een aantal opleidingen moet je meteen ook een afstudeerrichting kiezen (een optie hierbij kan ook zijn "kies ik nu (nog) niet").

| Academiejaar:       | 2020-21                                  |
|---------------------|------------------------------------------|
| Soort opleiding:    | Professioneel gerichte bacheloropleiding |
| Opleiding:          | Bachelor in het sociaal werk 🔹           |
| Afstudeerrichting:  | Selecteer 🔻                              |
| E-mailadres:        | Selecteer                                |
| -                   | Maatschappelijk Werk                     |
| Kies wachtwoord:    | Maatschappelijke advisering              |
| achtwoord berbalen: | Sociaal-Cultureel Werk                   |
| dentwoord nemalen.  | Kies ik (nu nog) niet                    |

3. Vul je e-mailadres en wachtwoord in.

| 🖸 Nieuw              | e registratie        |
|----------------------|----------------------|
| Academiejaar:        | 2020-21              |
| Soort opleiding:     | Selecteer 🔻          |
| Opleiding:           | •                    |
| E-mailadres:         |                      |
| Kies wachtwoord:     |                      |
| Wachtwoord herhalen: |                      |
| 💽 Regist             | Ga verder            |
| E-mailadres:         |                      |
| Wachtwoord:          | Wachtwoord vergeten? |

I Heb je al een account aangemaakt, dan kan je via "Registratie wijzigen" hier verder mee aan de slag.

4. De privacyverklaring.

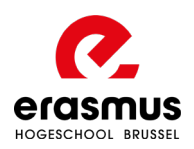

### STAP 2: Kies je opleiding en te volgen traject

- Beschik je over een diploma secundair onderwijs en wil je een volledig eerste jaar volgen, kies dan voor 'bachelor (ba) in...' Voor een aantal opleidingen dien je ook een keuze-optie of afstudeerrichting te kiezen. Die worden duidelijk weergegeven bij de keuze van jouw opleiding.
- 2. Wie eerder al een bachelor- of masteropleiding heeft gevolgd, kan mogelijk kiezen voor **een specifiek verkort traject** op basis van het diploma hoger onderwijs.

| <b>e hebt je aange</b><br>uidige stap nog        | <b>meld voor onderstaande opleidingsgegevens.</b> Je kan deze gegevens in de<br>9 wijzigen en/of aanvullen. |
|--------------------------------------------------|----------------------------------------------------------------------------------------------------|
| Verplicht in te vi                               | ıllen velden staan aangeduid met een *.                                                                     |
|                                                  |                                                                                                    |
| Academiejaar:                                    | 2020-21                                                                                                    |
| Academiejaar:<br>oort opleiding:                 | 2020-21 Professioneel gerichte bacheloropleiding                                                            |
| Academiejaar:<br>bort opleiding:<br>* Opleiding: | 2020-21 Professioneel gerichte bacheloropleiding ▼ Bachelor in de landschaps- en tuinarchitectuur ▼         |

3. De keuze voor een **aangepast programma**: Wil je een programma op maat (bijvoorbeeld een minder zwaar traject om studeren en werken combineerbaar te houden) of ben je van plan om vrijstellingen aan te vragen, selecteer dan 'Ja'.

| Je hebt je aangemeld voor onderstaande opleidingsgegevens. Je kan deze gegevens in de<br>huidige stap nog wijzigen en/of aanvullen.<br>Verplicht in te vullen velden staan aangeduid met een *.<br>Academiejaar: 2020-21<br>oort opleiding:<br>Professioneel gerichte bacheloropleiding<br>* Opleiding:<br>Traject:<br>Ba in de Landschaps- en Tuinarchitectuur<br>* Traject:<br>Ba in de Landschaps- en Tuinarchitectuur         |                                     |                                                                                                    | diploma hoger onderwijs,                                                           |
|----------------------------------------------------------------------------------------------------|-------------------------------------|----------------------------------------------------------------------------------------------------|------------------------------------------------------------------------------------|
| Verplicht in te vullen velden staan aangeduid met een *.       diploma's toegang geven tot het verkort traject. Neem contact op met je trajectbegeleider voor mee uitleg.         Academiejaar:       2020-21         Soort opleiding:       Professioneel gerichte bacheloropleiding         * Opleiding:       Bachelor in de landschaps- en tuinarchitectuur         * Traject:       Ba in de Landschaps- en Tuinarchitectuur | Je hebt je aange<br>huidige stap no | emeld voor onderstaande opleidingsgegevens. Je kan deze gegevens in de<br>g wijzigen en/of aanvullen.                  | dan kan je mogelijk een<br>verkort traject volgen. In de<br>keuzelijst staat welke |
| Academiejaar: 2020-21 contact op met<br>je trajectbegeleider voor mee<br>uitleg.<br>* Opleiding: Bachelor in de landschaps- en tuinarchitectuur •<br>* Traject: Ba in de Landschaps- en Tuinarchitectuur •                                                                                                    | Verplicht in te v                   | ullen velden staan aangeduid met een *.                                                                                | diploma's toegang geven tot<br>het verkort traject. Neem                           |
| Soort opleiding:       Professioneel gerichte bacheloropleiding       uitteg.         * Opleiding:       Bachelor in de landschaps- en tuinarchitectuur           * Traiect:       Ba in de Landschaps- en Tuinarchitectuur                                                                                                    | Academiejaar:                       | 2020-21                                                                                                    | contact op met<br>je <u>trajectbegeleider</u> voor meer                            |
| * Opleiding: Bachelor in de landschaps- en tuinarchitectuur     ▼     * Traiect: Ba in de Landschaps- en Tuinarchitectuur                                                                                                    | Soort opleiding:                    | Professioneel gerichte bacheloropleiding                                                                               | uitieg.                                                                            |
| * Traiect: Ba in de Landschaps- en Tuinarchitectuur                                                                                                    | * Opleiding:                        | Bachelor in de landschaps- en tuinarchitectuur                                                                         |                                                                                    |
|                                                                                                    | * Traject:                          | Ba in de Landschaps- en Tuinarchitectuur                                                                               |                                                                                    |
| Deeltraject: 1 Ba in de Landschaps- en Tuinarchitectuur                                                                                                    | Deeltraject:                        | 1 Ba in de Landschaps- en Tuinarchitectuur                                                                             |                                                                                    |
|                                                                                                    | t                                   |                                                                                                    |                                                                                    |
|                                                                                                    | en persoonlijk pro                  | ogramma op maat is mogelijk als je studeren met werk combineert of als<br>aanvragen op basis van een eerdere opleiding |                                                                                    |
| en persoonlijk programma op maat is mogelijk als je studeren met werk combineert of als<br>• vrijstellingen wilt aanvragen op basis van een eerdere opleiding.                                                                                                    | - <u></u>                           |                                                                                                    |                                                                                    |
| en persoonlijk programma op maat is mogelijk als je studeren met werk combineert of als<br><u>vrijstellingen</u> wilt aanvragen op basis van een eerdere opleiding.                                                                                                    | <b>ndien "ja</b> ", maak            | zeker een afspraak bij je <u>trajectbegeleider</u> .                                                                   |                                                                                    |
| en persoonlijk programma op maat is mogelijk als je studeren met werk combineert of als<br><u>vrijstellingen</u> wilt aanvragen op basis van een eerdere opleiding.<br>1 <b>dien "ja",</b> maak zeker een afspraak bij je <u>trajectbegeleider</u> .                                                                                                    |                                     | Ja                                                                                                    |                                                                                    |
| en persoonlijk programma op maat is mogelijk als je studeren met werk combineert of als<br>e <u>vrijstellingen</u> wilt aanvragen op basis van een eerdere opleiding.<br><b>Idien "ja"</b> , maak zeker een afspraak bij je <u>trajectbegeleider</u> .                                                                                                    | O Nee O                             |                                                                                                    |                                                                                    |
| en persoonlijk programma op maat is mogelijk als je studeren met werk combineert of als<br><u>e vrijstellingen</u> wilt aanvragen op basis van een eerdere opleiding.<br><b>Idien "ja",</b> maak zeker een afspraak bij je <u>trajectbegeleider</u> .<br>D Nee O Ja                                                                                                    | O <sub>Nee</sub> O                  |                                                                                                    |                                                                                    |

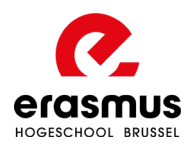

### **STAP 3: Vul jouw identiteitsgegevens in**

Je hebt de keuze om:

- 1. Jouw Belgische identiteitskaart in te lezen met een e-ID kaartlezer
- 2. Zelf jouw gegevens in te geven

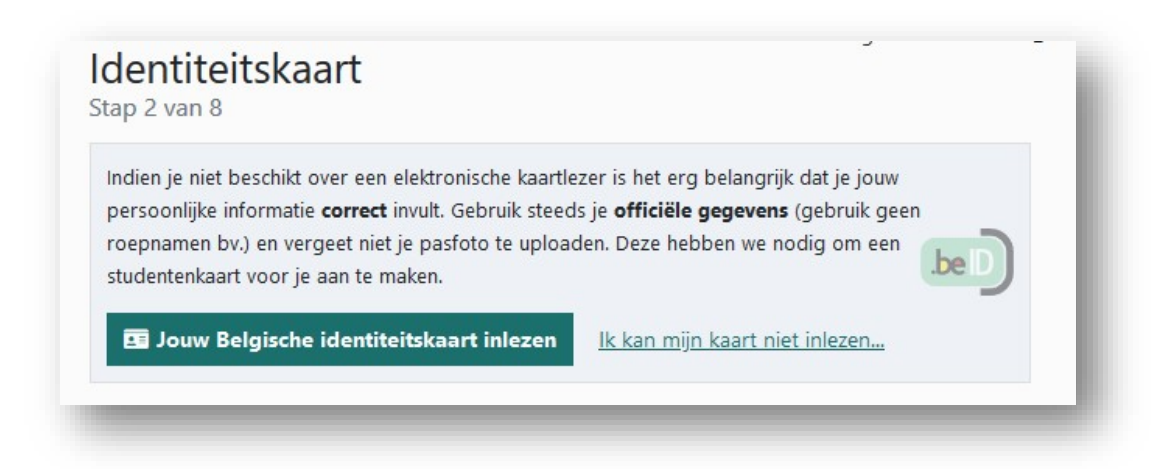

## STAP 4: Geef je diplomadetails door

Kies eerst de herkomst van jouw diploma secundair onderwijs.

| Vo<br>Sta | p 3 van 8                                    |
|-----------|----------------------------------------------|
| ik        | behaalde mijn diploma secundair onderwijs in |
| * н       | erkomst diploma secundair onderwijs:         |
| 0         | België                                       |
|           | O Vlaanderen                                 |
|           | O Examencommissie Vlaamse Gemeenschap        |
|           | O Wallonië                                   |
| 0         | Buitenland                                   |
| 0         | Onbekend                                     |
| 0         | Geen diploma secundair onderwijs             |

Ben je dit schooljaar afgestudeerd of ga je afstuderen, maar heb je jouw diploma nog niet ontvangen? Vul dan 30/06/2020 in als **diplomadatum**.

Was je eerder al ingeschreven aan een Vlaamse hogeschool of universiteit? Geef dit dan zeker ook door.

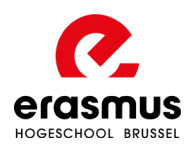

| * Ben je al ooit in een Vlaamse hogeschool of universiteit ingeschreven geweest voor het behalen van een<br>bachelor- of graduaatsdiploma (diplomacontract)? |
|----------------------------------------------------------------------------------------------------|
| O Nee, nog nooit                                                                                                    |
| O Ja, ik was eerder ingeschreven aan een                                                                                                    |
| □ Vlaamse universiteit, voor het eerst in Selecteer ▼                                                                                                    |
| □ Vlaamse hogeschool, voor het eerst in Selecteer ▼                                                                                                    |
|                                                                                                    |

Ben je een student die **in Nederland** een diploma behaalde? Bezorg ons dan je diploma.

| udenten die in Nederland een diploma behaalden (DUO)                                                                                     |
|----------------------------------------------------------------------------------------------------|
| elieve ons via onderstaande knop je diploma('s) te bezorgen. Zo kunnen we sneller controleren of je<br>Idoet aan de diploma-voorwaarden. |
| Bezorg de hogeschool jouw in Nederland behaalde diploma's (DUO)                                                                          |

# STAP 5: Vul jouw bijkomende, persoonlijke gegevens aan

| Personalia<br>Stap 4 van 8 |                 | 2 1941 |
|----------------------------|-----------------|--------|
| * GSM-nummer:              | + 32 (België) 🔻 |        |
| Tweede nummer:             | + 32 (België) 🔻 |        |
| * E-mailadres:             |                 |        |

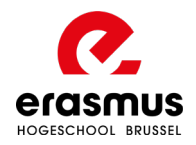

# STAP 6: Geef aan of je beroepsmatig actief bent

| <b>W</b><br>Sta | erk<br>p 5 van 8                            | l |
|-----------------|---------------------------------------------|---|
| * Ho            | be ben je beroepsmatig actief?              | I |
| 0               | Als werknemer                               | I |
| 0               | Als ambtenaar                               | I |
| Ο               | Als zelfstandige                            | I |
| Ο               | Ik ben werkzoekend                          | I |
| Ο               | lk ben (nog) niet actief op de arbeidsmarkt | I |
| Ο               | Ik ben reeds gepensioneerd                  | I |
| +               | Vorige Volgende →                           |   |

# STAP 7: Geef door of jij, jouw ouders of je werkgever het inschrijvingsgeld zullen betalen

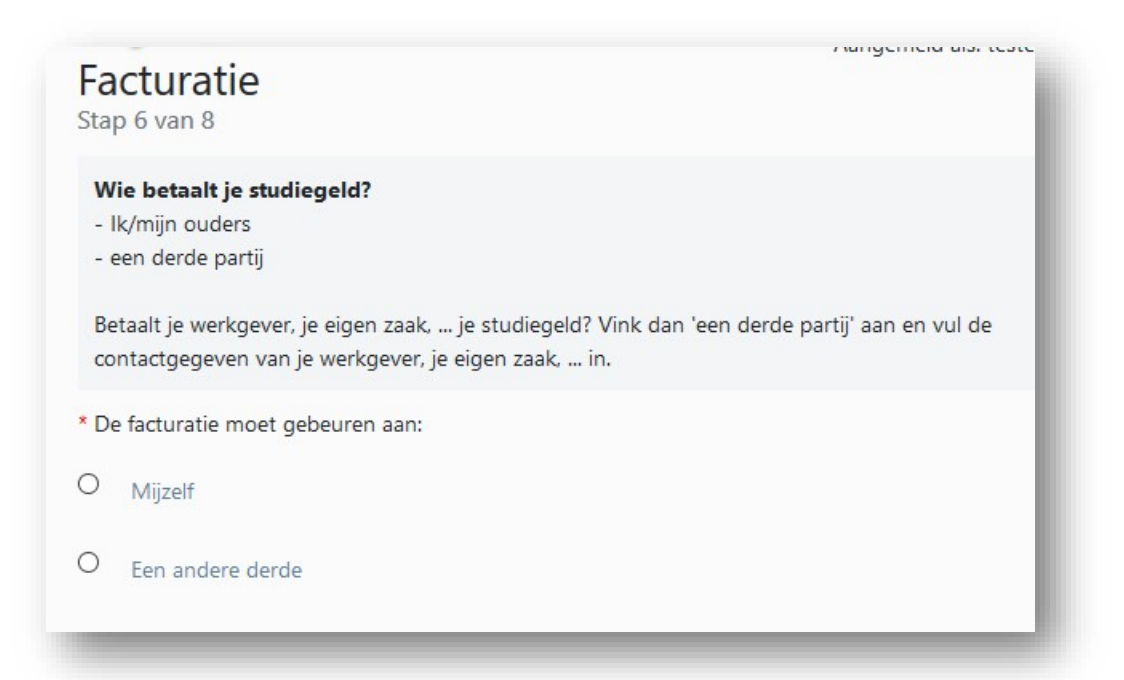

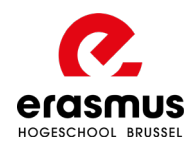

### STAP 8: Laad de benodigde documenten op

- 1. Diploma
- 2. Scan identiteitskaart (niet nodig als je die bij stap 3 al inlas)
- 3. De <u>instaptoets lerarenopleiding</u> indien je kiest voor een lerarenopleiding.

| ap 7    | Valio                                                                                          |
|---------|------------------------------------------------------------------------------------------------|
| eb je r | og opmerkingen?                                                                                |
|         |                                                                                                |
|         |                                                                                                |
|         |                                                                                                |
|         |                                                                                                |
|         |                                                                                                |
|         |                                                                                                |
| Docu    | nenten uploaden:                                                                               |
| Via de  | knop onderaan deze pagina kan je de nodige documenten uploaden. De hogeschool heeft            |
| deze r  | odig om na te gaan of je aan de toelatingsvoorwaarden voldoet. Heb je een Vlaams diploma       |
| secund  | lair onderwijs behaald na 2000, dan hoef je dit niet te uploaden.We kunnen de gegevens         |
| raadpl  | egen in de overheidsdatabank.                                                                  |
| verpli  | ht                                                                                             |
| - Je di | oloma secundair onderwijs behaald vóór 2000 of buiten de Vlaamse gemeenschap, bij de           |
| Exame   | ncommissie van de Vlaamse gemeenschap of via een Centrum voor volwassenenonderwijs             |
| - Besc  | ik je niet over een Vlaams diploma? Upload al je buitenlandse diploma's.                       |
| - Een s | can/foto van je identiteitskaart of van je verblijfsvergunning. (Dit is niet meer nodig als je |
| jouw i  | lentiteitskaart in stap 2 hebt ingelezen.)                                                     |
| Inschr  | iven in een lerarenopleidina?                                                                  |
| Laad o  | ok je <u>instaptoets lerarenopleidingen o</u> p                                                |
|         |                                                                                                |
| ouw do  | cumenten:                                                                                      |
| O D     | cument toevoegen                                                                               |
| •       | stantent toevoegen                                                                             |

# **STAP 9: Finaliseer jouw registratie (en leg je studieprogramma vast)**

Klik op de knop 'Studieprogramma vastleggen'. We willen graag meegeven dat iedereen die op deze knop klikt, gezien wordt als iemand die zich graag **definitief wilt inschrijven** aan de Erasmushogeschool Brussel.

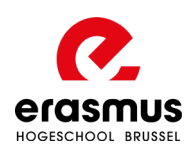

Wie in stap 2 voor een **aangepast programma** koos, dient gewoon op **afsluiten** te klikken. Maak een afspraak met je <u>trajectbegeleider</u> om je aangepast programma te bespreken.

| Finaliseer jouw registratie <u>Wijzigen</u> Afdrukken  Afsluiten                                                                                                    | Documenten -                                           |
|----------------------------------------------------------------------------------------------------|--------------------------------------------------------|
| Je koos voor een modeltraject. Via de knop hieronder kan je je studieprogramma v<br>zullen reeds zijn ingevuld o.b.v. je ingegeven keuze tijdens deze registratie. Contro<br>definitief opslaan. | vastleggen. De gegevens<br>leer je gegevens en klik op |
| Sluit na het vastleggen van je studieprogramma deze registratie via 'Afsluiten'                                                                                                    |                                                        |
| 🚍 Studieprogramma vastleggen                                                                                                    |                                                        |
|                                                                                                    |                                                        |

Koos je een **aangepast programma** in stap 2 en wil je in een **graduaatspopleiding te Campus Leuven of Diest** inschrijven? <u>Volg dan deze stappen</u>.

Kies vervolgens onderaan bij **deeltraject** wat jij graag wilt volgen. Ook eventuele **keuze-opties of afstudeerrichtingen** worden hier weergegeven. Maar niet elke opleiding heeft die keuze(s).

| e bent overtuigd dat je aa<br>lik eerst op de knop ondera<br>Ischrijving is voltooid!<br>wijfel je nog? Dat begrijpe<br>ia 'registratie wijzigen' kan j | n <b>Erasmushogeschool wil studeren</b> . Een goede keuzel Wij zullen je inschrijving defintief verwerken nadat je deze st<br>an " <u>ga verder met het vastleggen van jouw studieprogramma</u> ". Je zal je te volgen vakken zien verschijnen. Klik op de<br>uwel Je kan deze stap ook later afronden wanneer je zeker bent van je keuze. Klik gewoon even op de knop "keer te<br>e later je inschrijving wijzigen. | tap hebt afgerond. ×<br>e knop <u>'definitief opslaan'</u> en je<br>erug naar mijn webregistratie" en sluit deze af. |
|----------------------------------------------------------------------------------------------------|----------------------------------------------------------------------------------------------------|----------------------------------------------------------------------------------------------------|
| ouw studieprogramma vast                                                                                                    | in het kader van jouw webregistratie voor academiejaar 2020-21:                                                                                                    |                                                                                                    |
| Type statice on that.                                                                                                    | Diplomacontract                                                                                                    | · ·                                                                                                    |
| Opleiding:                                                                                                    | Bachelor in het hotelmanagement                                                                                                    | ~ ≜                                                                                                    |
| Traject:                                                                                                    | Ba in het Hotelmanagement*                                                                                                    | ~]                                                                                                    |
| Deeltraject:                                                                                                    | 1 Ba in het Hotelmanagement*                                                                                                    | ~                                                                                                    |

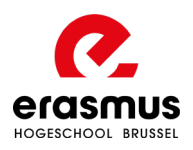

Vervolgens maak je – indien dit wordt gevraagd – binnen dat deeltraject jouw **persoonlijke keuze**. In het voorbeeld hieronder kan je als student kiezen voor Duits 1 of Spaans 1 als vierde taal. Heb je al jouw persoonlijke keuzes gemaakt?

| Het<br>Binn | deeltra<br>nen dit | iject bevat keuzepakket <b>Keuze Vierde Taal 1 HTM1</b> .<br>keuzepakket moet je <b>4 studiepunten</b> aan opleidingsonderdelen volgen. |             |    |
|-------------|--------------------|----------------------------------------------------------------------------------------------------|-------------|----|
|             | SP                 | Opleidingsonderdeel                                                                                                    | Soort       | VT |
|             | 4                  | Vierde taal: Duits 1                                                                                                    | Enkelvoudig |    |
|             | 4                  | Vierde taal: Spaans 1                                                                                                    | Enkelvoudig |    |

Top!

#### Je hebt nu de volgende opties:

- Voorlopig opslaan als je nog niet helemaal zeker bent
- Definitief opslaan, je bevestigt je inschrijving
- Volledig opnieuw beginnen
- De samenvatting van je studieprogramma bekijken
- Eindcontrole laten uitvoeren om na te gaan of alles in orde is
- Ons contacteren mocht je nog vragen hebben.

| 🕑 Volledig opnieuw beginnen 🔝 Studieprogramma 🔮 Eindcontrole 🔜 Contacteer de hogeschool |
|-----------------------------------------------------------------------------------------|
|                                                                                         |
|                                                                                         |
| 🗲 Keer terug naar mijn webregistratie                                                   |

Ten slotte **keer je terug naar je webregistratie** en klik je bovenaan voor **'Afsluiten'**. Het is pas na klikken op 'Afsluiten' dat we je inschrijving definitief kunnen verwerken. Vergeet dat niet te doen.

Je ontvangt dan onmiddellijk **een mail** met meer info voor de door jouw gekozen opleiding. Welkom bij de Erasmushogeschool Brussel!

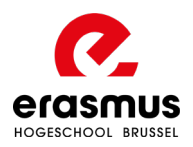

#### Je koos voor een graduaatsopleiding in Leuven of Diest

Je koos voor een graduaatsopleiding in onze campus Leuven of Diest en wil een aangepast programma. Kies dan via de knop 'studieprogramma samenstellen' voor welke vakken je wil inschrijven.

| Ӯ Finaliseer jouw registratie                                                                                                    | ·                                                                                                    |
|----------------------------------------------------------------------------------------------------|----------------------------------------------------------------------------------------------------|
| 🕈 <u>Wijzigen</u> Afdrukken 🔑 Afsluiten                                                                                                    | 🕈 <u>Documenten</u> 🔻                                                                                |
| Je koos voor een aangepast programma. Via de knop hieronder k<br>De gegevens zullen reeds zijn ingevuld o.b.v. je ingegeven keuze<br>die je wil volgen door deze aan te vinken in de kolom 's'.<br>Sluit na het vastleggen van je studieprogramma deze registratie v | kan je je studieprogramma vastleggen.<br>tijdens deze registratie. Kies de vakken<br>via 'Afsluiten' |
| Studienrogramma samenstellen                                                                                                    |                                                                                                    |

Kies vervolgens onderaan bij **deeltraject** wat jij graag wil volgen. Ook eventuele **keuze-opties of afstudeerrichtingen** worden hier weergegeven. Maar niet elke opleiding heeft die keuze(s).

|                                                                                                    | 🔄 Keer terug naar mijn webregistratie                                                                                                    |               |
|----------------------------------------------------------------------------------------------------|----------------------------------------------------------------------------------------------------|---------------|
| e <b>bent overtuigd dat je aa</b><br>lik eerst op de knop onder<br>e knop <u>'voorlopig opslaan'</u><br><b>wijfel je nog</b> ? Dat begrijpe<br>i. Via 'registratie wijzigen' k | n <b>Erasmushogeschool wil studeren</b> . Een goede keuze! Wij zullen je inschrijving defintief verwerken nadat je deze stap hebt afgerond.<br>an <u>'ga verder met het vastleggen van jouw studieprogramma</u> ". Kies daarna de vakken die je wil volgen door deze aan te vinken onder kolom 'S'. Klik o<br>en je inschrijving is voltooid!<br>n we! Je kan deze stap ook later afronden wanneer je zeker bent van je keuze. Klik gewoon even op de knop "keer terug naar mijn webregistratie" en slu<br>n je later je inschrijving wijzigen. | ,<br>iit deze |
| uw studieprogramma sam                                                                                                    | n in het kader van jouw webregistratie voor academiejaar 2020-21:                                                                                                    |               |
| it veld kan je niet wijzigen.                                                                                                    |                                                                                                    |               |
| Type studiecontract:                                                                                                    | Diplomacontract                                                                                                    | <u> </u>      |
| veld kan je niet wijzigen<br>Opleiding:                                                                                                    | Graduaat in de Accounting administration - vestiging Diest                                                                                                    |               |
| ier moet je het traject selectere                                                                                                    | ı waarin je verder wil studeren.                                                                                                    |               |
| Traject:                                                                                                    | Graduaat in de Accounting administration 2j*                                                                                                    | ~             |
|                                                                                                    |                                                                                                    |               |
|                                                                                                    | 🔿 Ga verder met het opbouwen van jouw studieprogramma                                                                                                    |               |
|                                                                                                    |                                                                                                    |               |

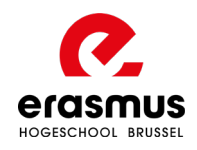

In het volgende scherm zie je een lijst met vakken verschijnen. Vink de vakken aan die je zou willen volgen onder kolom 'S'.

| Grad | Graduaat in de Accounting administration Jaar 1 S/G: 21/0 stur |     |    | tudiepunten | diepunten 🔨                                  |            |    |
|------|----------------------------------------------------------------|-----|----|-------------|----------------------------------------------|------------|----|
| s    | G                                                              | TVD | SP | TS          | Opleidingsonderdeel                          | Kalender   | VT |
|      |                                                                |     | 5  | 1           | Algemeen boekhouden 1                        | <b>S1</b>  |    |
| ⊻    |                                                                |     | 5  | 1           | Personenbelasting                            | <b>S1</b>  |    |
| •    |                                                                |     | 5  | 1           | Burgerlijk, economisch en vennootschapsrecht | <b>S1</b>  |    |
|      |                                                                |     | 3  | 1           | Debiteuren- en crediteurenbeheer             | S1         |    |
|      |                                                                |     | 3  | 1           | Bedrijfscommunicatie                         | S1         |    |
|      |                                                                |     | 3  | 1           | ICT 1                                        | S1         |    |
|      |                                                                |     | 3  | 1           | Verkenning werkveld                          | S1         |    |
|      |                                                                |     | 5  | 1           | BTW                                          | S1         |    |
|      |                                                                |     | 3  | 1           | Computerboekhouden 1                         | <b>S</b> 2 |    |
|      |                                                                |     | 5  | 1           | Algemeen boekhouden 2                        | <b>S2</b>  |    |
|      |                                                                |     | 3  | 1           | Sociaal recht                                | <b>S</b> 2 |    |
|      |                                                                |     | 3  | 1           | Bank- en verzekeringswezen                   | <b>S</b> 2 |    |
|      |                                                                |     | 3  | 1           | Bedrijfsorganisatie, controle en deontologie | <b>S</b> 2 |    |
|      |                                                                |     | 3  | 1           | Trends: bedrijfseconomie                     | S2         |    |
|      |                                                                |     | 5  | 1           | Stage 1                                      | S1, S2     |    |
|      |                                                                |     | 3  | 1           | Project eenmanszaak                          | S2         |    |

Klaar? Klik dan onderaan op de knop 'voorlopig opslaan', keer terug naar je webregistratie en klik bovenaan voor **'Afsluiten'**. Het is pas na klikken op 'Afsluiten' dat we je inschrijving definitief kunnen verwerken. Vergeet dat niet te doen.

Je ontvangt dan onmiddellijk **een mail** met meer info voor de door jouw gekozen opleiding. Welkom bij de Erasmushogeschool Brussel!

**Ter info:** het programma dat je koos zal steeds met je trajectbegeleider besproken moeten worden.

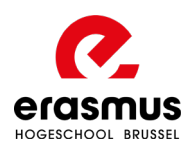